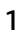

## Le tableur avec la calculatrice HP Prime

La HP Prime possède un tableur intégré. Pour lancer cette application, appuyez sur l'icône « Tableur »

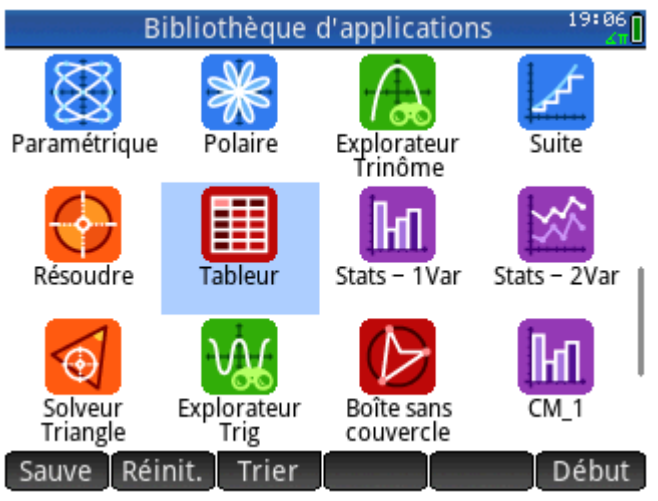

Pour automatiser des calculs ou formules, il est nécessaire de les déclarer avec le signe égal en début de saisie. Le résultat sera alors directement mis à jour en cas de changement de valeurs dans toutes les cellules impliquées dans la formule en place.

| Tableur  |        |           |       |        |          |
|----------|--------|-----------|-------|--------|----------|
| hp       | A      | В         | С     | D      | E        |
| 2        |        | 141       |       |        |          |
| 3        |        | 201       | Jaune |        |          |
| <u>4</u> |        | 242       |       |        | <b> </b> |
| 6        |        | 542       |       |        |          |
| 7        | 1      | 4         |       |        |          |
| 8        | 2      | 7         |       |        |          |
| 9        | 3      | 10        |       |        |          |
| +++      | 4      | 15        |       |        |          |
| 12       | 6      | 19        |       |        |          |
| 13       | 7      | 22        |       |        |          |
| 14       | 8      | 25        |       |        |          |
| =3       | *A14+1 |           |       |        |          |
|          | Edit   | mat Aller | Sél•  | Aller↓ | Trier    |

**Astuce :** pour appliquer une formule sur toute une colonne ou une ligne, se placer sur le nom de la colonne ou de ligne et saisir la formule avec la commande *row(N°ligne)* pour désigner les lignes et *col(N°colonne)* pour désigner les colonnes.

depuis la touche (le bureau d'accueil de la HP Prime).

Saisissez directement des valeurs dans la cellule ou du texte entre guillemets. Il est possible de mettre en forme les saisies (couleur du texte, couleur de cellule, etc...) depuis l'onglet « Format ».

| Tableur |          |          |           |        |        |  |
|---------|----------|----------|-----------|--------|--------|--|
| hp,     | А        | В        | С         | D      | E      |  |
| 1       |          |          |           |        |        |  |
| 2       |          | 141      |           |        |        |  |
| 3       |          |          | Jaune     |        |        |  |
| 4       |          |          |           |        |        |  |
| 5       |          |          |           |        |        |  |
| 6       |          |          |           |        |        |  |
| 7       |          |          |           |        |        |  |
| 8       |          |          |           |        |        |  |
| 9       |          |          |           |        |        |  |
| 10      |          |          |           |        |        |  |
| 11      |          |          |           |        |        |  |
| 12      |          |          |           |        |        |  |
| 13      |          |          |           |        |        |  |
| "Jaune" |          |          |           |        |        |  |
|         | Edit For | mat Alle | r Sélecti | Aller↓ | Affich |  |

Pour propager une formule, on se place sur la cellule de départ, on appuie sur l'onglet « Sélectionner », on sélectionne la plage de cellules et on saisit la formule. La formule se répète alors sur l'ensemble des cellules sélectionnées. Pour fixer en référence absolue le nom d'une colonne, d'une ligne ou encore d'une cellule dans une formule propagée, on utilise le signe \$ avant la lettre désignant la colonne ou avant le nombre désignant la ligne de la cellule. Par exemple, on écrira \$B\$12 pour fixer la cellule B12.

| Tableur |      |        |       |       |           | 19:22 |
|---------|------|--------|-------|-------|-----------|-------|
| hp      | A    | В      |       | С     | D         | E     |
| 1       |      |        |       |       | 3         |       |
| 2       |      | 141    |       |       | 6         |       |
| 3       |      | 201    |       | Jaune | 9         |       |
| 4       |      |        |       |       | 12        |       |
| 5       |      | 342    |       |       | 15        |       |
| 6       |      |        |       |       | 18        |       |
| 7       | 1    | 4      |       |       | 21        |       |
| 8       | 2    | 7      |       |       | 24        |       |
| 9       | 3    | 10     |       |       | 27        |       |
| 10      | 4    | 13     |       |       | 30        |       |
| 11      | 5    | 16     |       |       | 33        |       |
| 12      | 6    | 19     |       |       | 36        |       |
| 13      | 7    | 22     |       |       | 39        |       |
| =3      | *Row |        |       |       | 40        |       |
|         | Edit | Format | Aller | Séle  | cti Aller |       |

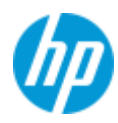